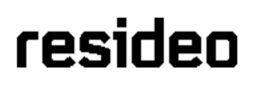

# Local Programming Guide

#### Local Alarm Programming Mode

Upon initial power-up the system provides options to set up the communicator or program the panel locally. If not reporting to a Central Station or using AN360 to set up the control, select Local Alarm Mode to bypass the communicator setup and direct you to the "Home" screen.

| S Communicator Setup<br>B | Local Aarm Mode            |
|---------------------------|----------------------------|
|                           |                            |
| Cellular                  | Details 🗡                  |
|                           |                            |
| Wi-Fi                     | SETUP                      |
|                           |                            |
| d                         | NEXT                       |
|                           | OS-175-V0 Local Alarm Mode |

#### **Disabling/Enabling Local Alarm Mode from Programming**

To access the Local Programming option, select the Menu <u>icon</u> icon on the home screen, then select Tools > enter 4-digit installer code (default 4112) > scroll down to "Local Alarm Mode". Toggling this option on and off displays two messages:

| Disabling                                                                               | Enabling                                                                                                    |
|-----------------------------------------------------------------------------------------|----------------------------------------------------------------------------------------------------|
| Disable Local Alarm Mode?<br>This will reboot the device and enable communicator setup. | Enable Local Alarm Mode?<br>This will disable communication with AlarmNet Services. Configuration<br>will remain available. If an alarm event occurs, the local siren will sound<br>but no alarm event will be reported.<br>If this device is registered to an account you must cancel the account to<br>avoid future charges. |
| CANCEL YES, DISABLE                                                                     | CANCEL YES, ENABLE                                                                                                    |

#### **Local Programming**

To access the Local Alarm Mode programming option, select the Menu is icon on the home screen, then select Tools > enter 4-digit installer code (default 4112) > scroll down to > scroll down to "Programming".

| < Tools            |   |
|--------------------|---|
| System Information |   |
| System Tests       |   |
| Programming        |   |
| Local Alarm Mode   |   |
| Installer Pin      |   |
|                    | Ø |

| <                                                   | Programming                 |
|-----------------------------------------------------|-----------------------------|
| Partitions                                          |                             |
| Peripherals<br>Sensors, Keyfobs, Keypads            |                             |
| Z-Wave Peripherals                                  |                             |
| Users                                               |                             |
| Advanced Settings<br>Communicator, System, Reporter |                             |
|                                                     | QS-169-VPLLocaL Programming |

## Adding/Editing Partitions

| Field Name                                                                                 | Programming Options       | Information                                                               |  |  |
|--------------------------------------------------------------------------------------------|---------------------------|---------------------------------------------------------------------------|--|--|
| Select "P1: HOME PARTITION" to Edit OR "+ADD" to enable up to three additional partitions. |                           |                                                                           |  |  |
| Partition Name                                                                             | Home Partition            | Programmable and each partition should be given a name.                   |  |  |
|                                                                                            | Partition-02 (If enabled) |                                                                           |  |  |
|                                                                                            | Partition-03 (If enabled) |                                                                           |  |  |
| Description                                                                                | Partition-04 (il enabled) |                                                                           |  |  |
| Description                                                                                | Ness                      | The three ments of the other is a second of a sum the second and the form |  |  |
| Entry Delay 1                                                                              | None<br>15 Secondo        | I ne time period in which you must disarm the system before an            |  |  |
|                                                                                            | 30 Seconds                | entry/exit 1 or interior with delay assigned to it                        |  |  |
|                                                                                            | 45 Seconds                |                                                                           |  |  |
|                                                                                            | 60 Seconds                |                                                                           |  |  |
|                                                                                            | 90 Seconds                |                                                                           |  |  |
|                                                                                            | 2 Minutes                 |                                                                           |  |  |
|                                                                                            | 3 Minutes                 |                                                                           |  |  |
|                                                                                            | 4 Minutes                 |                                                                           |  |  |
| Entry Delay 2                                                                              | None                      | The time period in which you must disarm the system before an             |  |  |
|                                                                                            |                           | alarm condition occurs after activating a zone with response type         |  |  |
|                                                                                            | 30 Seconds                | entry/exit 2 assigned to it.                                              |  |  |
|                                                                                            | 40 Seconds                | NOTE. Must be equal to of greater than Entry Delay 1                      |  |  |
|                                                                                            | 90 Seconds                |                                                                           |  |  |
|                                                                                            | 2 Minutes                 |                                                                           |  |  |
|                                                                                            | 3 Minutes                 |                                                                           |  |  |
|                                                                                            | 4 Minutes                 |                                                                           |  |  |
| Exit Delay                                                                                 | 45 Seconds                | The time period in which you have to exit the premises after arming       |  |  |
|                                                                                            | 60 Seconds                | the system to any mode.                                                   |  |  |
|                                                                                            | 90 Seconds                |                                                                           |  |  |
| Aver Dire                                                                                  |                           | Confirmation of Arms and Discore diag is any ideal when IArms Diag!       |  |  |
| Arm Ding                                                                                   | None                      | via RE Ech or RE keypad is enabled in programming. The arm ding           |  |  |
|                                                                                            | BE KevEob                 | occurs after the exit delay has expired and the disarm ding occurs        |  |  |
|                                                                                            | RF Keypad                 | immediately after disarming with a keyfob or RF keypad, and is            |  |  |
|                                                                                            |                           | longer than arming confirmation ding.                                     |  |  |
| Quick Arm                                                                                  | Enabled                   | Quick Arm allows arming the system without entering a user code.          |  |  |
|                                                                                            | Disabled                  | Press the Away, Stay, or Night Shield to arm.                             |  |  |
| Force Bypass                                                                               | Enabled                   | When Force Bypass is enabled for a Partition in programming, the          |  |  |
|                                                                                            | Disabled                  | user is presented with the "BYPASS & ARM" button from the Home            |  |  |
|                                                                                            |                           | Screen when a zone is faulted. When pressed the panel will Bypass         |  |  |
|                                                                                            |                           | nressed                                                                   |  |  |
|                                                                                            |                           | When Force bypass is not enabled this option is not presented.            |  |  |
|                                                                                            |                           | instead faulted zones must be bypassed from the Sensors screen            |  |  |
|                                                                                            |                           | before the user will be presented with the Arm option.                    |  |  |
| Chime Mode                                                                                 | Enabled                   | This toggles the chime feature on or off for the selected partition.      |  |  |
|                                                                                            | Disabled                  | The "Chime" feature of the system is controlled by the end user with      |  |  |
|                                                                                            |                           | a toggle command (Settings->Chime). Whether or not a zone will            |  |  |
|                                                                                            |                           | chime is determined during initial programming or by the user in the      |  |  |
|                                                                                            |                           | customize each zone for individual chime sounds                           |  |  |
| Quick Exit                                                                                 | Enabled                   | Quick Exit allows the user to press the Quick Exit button to restart      |  |  |
|                                                                                            | Disabled                  | the exit delay AFTER exit delay has expired only when the system is       |  |  |
|                                                                                            |                           | armed in HOME or NIGHT mode. This is to allow for someone to              |  |  |
|                                                                                            |                           | enter or exit without having to disarm the system. If Quick Exit is not   |  |  |
|                                                                                            |                           | enabled the Quick Exit button will not appear on the Touchscreen for      |  |  |
| Olland Fait                                                                                | En aldad                  | the user.                                                                 |  |  |
|                                                                                            | (Not Programmable)        | with each Arming by pressing 'Silent Exit' before proceing Arm Away       |  |  |
|                                                                                            | (NOL FIOGRAMMADIE)        | This will prevent the papel and remote keypade from giving Evit           |  |  |
|                                                                                            |                           | warning sounds for the entire duration of Exit time on this attempt.      |  |  |
|                                                                                            |                           | <b>NOTE:</b> When 'Silent Exit' is selected the panel will DOUBLE the     |  |  |
|                                                                                            |                           | exit delay time.                                                          |  |  |
| Power Up in previous                                                                       | Enabled                   | If the panel is powered completely down (AC and Backup Battery), it       |  |  |
|                                                                                            | (Not Programmable)        | will return to its' previous state when power is restored. If the panel   |  |  |
|                                                                                            |                           | was armed custom with zones bypassed it will return to that same          |  |  |
|                                                                                            |                           | state on powerup.                                                         |  |  |

## Adding/Editing Partitions (Continued)

| Restart Exit Time | Enabled<br>(Not Programmable) | <ul> <li>'Exit Delay Restart' allows the user to press the 'Restart Timer' key any time DURING the exit delay after arming NIGHT, HOME or AWAY. to restart the Exit time. This can be done once during Away arming exit delay, and unlimited times during Home or Night arming exit delay.</li> <li>NOTE: When armed Away, if an entry/exit door is tripped a second time before exit delay time expires, the Exit delay time will always restart.</li> </ul>                                                                                                    |
|-------------------|-------------------------------|----------------------------------------------------------------------------------------------------|
| Display Exit Time | Enabled<br>(Not Programmable) | The Display will show the countdown of exit delay time in seconds<br>on the screen of the Main Console and/or all keypads in that<br>Partition.                                                                                                    |
| Auto Stay Arming  | Enabled<br>Disabled           | <ul> <li>When the Partition is armed to Away and an entry/exit door was not violated within the programmed exit delay time, the Partition will automatically arm HOME at the end of Exit Delay.</li> <li>The panel will Auto Stay Arm when armed Away via:Main Panel or Keypad.</li> <li>The panel will NOT Auto Stay arm when armed Away via: Keyfob or Total Connect</li> <li><b>NOTE:</b> If O/C reports are being sent, the system will report both Away and Stay. If the panel is armed Instant the Instant mode will remain once it changes to Auto Stay Arm. It will Arm in the Stay Instant mode.</li> </ul> |

### Adding Peripherals (Sensors, Keyfobs, Keypads)

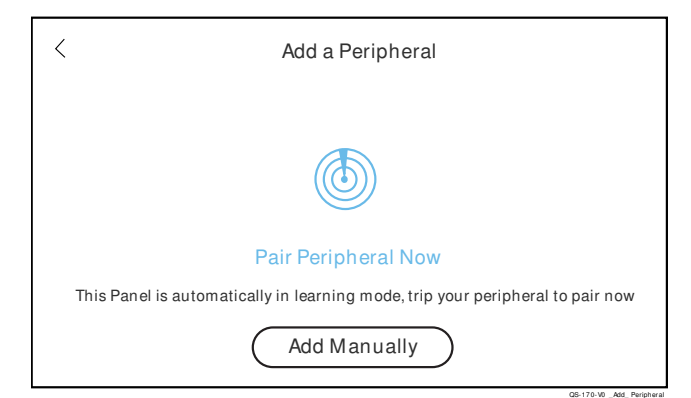

| Field Name                                   | Programming Options       | Information                                                                                      |
|----------------------------------------------|---------------------------|--------------------------------------------------------------------------------------------------|
| 1. Select "Peripherals"                      |                           |                                                                                                  |
| 2. Select "Add Sensor" (+ in the upper right |                           |                                                                                                  |
| hand corner)                                 |                           |                                                                                                  |
| 3. Learn the MAC Address                     | LEARN the MAC Address     | For SiX™, Motion Viewer, PROWLTOUCH, PROSiXLCDKP activate                                        |
|                                              | OR enter the serial       | the sensor or keypad as instructed in the sensor's or keypad's                                   |
|                                              | number                    | installation guide and watch the led flash rapidly, and within 20                                |
|                                              |                           | seconds go solid for 3 seconds indicating success.                                               |
|                                              |                           | For 5800 or Takeover manually enter the serial number by selecting "Add Manually".               |
|                                              |                           | <b>NOTE:</b> The panel will accept a maximum of 7 digits and will not accept special characters. |
| 4. Partitions                                | Home Partition            | Choose partition to assign the sensor.                                                           |
| 5. Service                                   | Press Add if more than    | Applies to multi-service products such as the SiXCT, etc.                                        |
|                                              | one service is available. |                                                                                                  |
| 6. Zone Number                               | Enter Zone Number         | Defaults to the first available zone.                                                            |
| 7. Loop Number/Service                       | 1,2,3,4 (5800)            | Each transmitter may support multiple services, such as                                          |
|                                              | Reed (PROSiX)             | PROSiXCOMBO, PROSiXSMOKE, PROSiXCT, PROSiXSHOCK,                                                 |
|                                              | External (PROSiX)         | etc. Select the correct service/Loop for this zone. Select Add Service                           |
|                                              | 1 - 8 Contact (SiXC2W)    | to use more services on the device.                                                              |
| 8. Zone Description 1                        | Enter Zone Description 1  | Enter Zone Descriptor 1. Choose from the presented list for Spoken                               |
|                                              |                           | Words, or enter a custom word for display only.                                                  |
| 9. Zone Description 2                        | Enter Zone Description 2  | Enter Zone Descriptor 2. Choose from the presented list for Spoken                               |
|                                              |                           | Words, or enter a custom word for display only.                                                  |

### Adding Peripherals (Sensors, Keyfobs, Keypads) (Continued)

| Field Name         | Programming Options           | Information                                                         |
|--------------------|-------------------------------|---------------------------------------------------------------------|
| 10. Device Type    | Enter predefined word:        | This populates based on the PROSiX transmitter type learned.        |
|                    | Police, Door,                 | Choose from the options presented, and corresponding                |
|                    | Environmental, Flood,         | Response type. The 'Device Type' chosen will be Spoken as the       |
|                    | Medical, Other,               | Third Zone Descriptor (unless Other is selected)                    |
|                    | Temperature, Window,          |                                                                     |
|                    | Garage Door, Glass            |                                                                     |
|                    | Break, and Motion Sensor      |                                                                     |
| 11. Response Type  |                               | Select the Zone Response type from the list presented based on the  |
|                    |                               | Device Type selected                                                |
| 12. Report         | Enabled                       | Enables/Disables Alarm Report to be sent to Central Station         |
|                    | Disabled                      |                                                                     |
| 13. Supervised     | RF Supervised                 | Enable/Disables device Supervision.                                 |
|                    | RF Unsupervised               |                                                                     |
| 14. Sensor Version | Not programmable              |                                                                     |
| 15. Chime          | Disabled, Standard,           | This option is not programmable for the following Device Types: Not |
|                    | Melody, Melody Long,          | Used, Smoke Detector, Heat Sensor, Carbon Monoxide Detector,        |
|                    | Ascend, Ascend Long,          | Medical, Fire, Other, Temperature, Police                           |
|                    | Alert 1, Alert 2, Doorbell 1, |                                                                     |
|                    | Doorbell 2, Evolve            |                                                                     |
| Pet Immunity       | Enabled                       | Only available for PROSiX Motion Sensors                            |
|                    | Disabled                      |                                                                     |
| Arm Night          | Enabled                       | Only available for any sensor with a Device Type of Motion Sensor   |
|                    | Disabled                      | or Motion Viewers                                                   |
| Sensitivity        | Max Sensitivity               | Only Available for PROSiX Glass Break (PROSiXGB) and Shock          |
|                    | Medium Sensitivity            | Sensors (PROSiXSHOCK) and Motion Viewers                            |
|                    | Low Sensitivity               | NOTE: Motion Viewers support Low Sensitivity and High Sensitivity   |
|                    | Lowest Sensitivity            |                                                                     |
|                    | High Sensitivity              |                                                                     |
| Intrusion Type     | Video Mode                    | Only Available for Motion Viewers                                   |
|                    | Picture Mode                  |                                                                     |
| One Go / All Go    | Enabled                       | Only available for PROSiX Smoke/Heat/CO Devices                     |
|                    | Disabled                      |                                                                     |

## **Deleting Sensors**

On the Sensors page, select the check box next to the zone to delete, then select Delete. A message appears, "Delete Sensor. Selected 2 sensors will be deleted" Select Cancel or Delete to remove the selected sensors from the control.

| <                                                        | Sensors              | Delete  | 9        |                |
|----------------------------------------------------------|----------------------|---------|----------|----------------|
| Motion Sensors                                           |                      |         | $\wedge$ |                |
| SIX-Motion Sensor<br>P1:HomePartition • Zone:1 • MAC:8A: | CB:A4:FF:FE:3D:E1:1C | atl     |          | $\checkmark$   |
| Door                                                     |                      |         | $\wedge$ |                |
| SIX-Contact<br>P2: Partition-02 • Zone:2 • MAC:8A:CB     | A4:FF:FE:3D:A1       | atl     |          | $\checkmark$   |
| SIX-Contact<br>P1:HomePartition • Zone:3 • MAC:8A:       | CB:A4:FF:FE:3D:A0:FA | atl     |          |                |
| SIX-Contact<br>P2: Partition-02 · Zone:4 · MAC:84:CB     | A4:FF:FE:3D:A0:FA    | <br>atl |          |                |
|                                                          |                      |         |          |                |
|                                                          |                      |         | QS-171-W | Senso r Delete |

#### **Z-Wave Peripherals**

| Field Name                | Programming Options | Information                                                        |
|---------------------------|---------------------|--------------------------------------------------------------------|
| Enrolled Devices          |                     | Displays all the enrolled devices.                                 |
| Inclusion Mode            |                     | Puts the controller in inclusion mode so it can learn new devices. |
| Exclusion Mode            |                     | Puts the controller in exclusion mode so it can delete or reset    |
|                           |                     | devices.                                                           |
| Local Controller Info     |                     | Provides information about the controller                          |
| Update Network            |                     | Updates the paths in the Z-Wave network                            |
| Remove All Failed Devices |                     | Removes any device that has failed                                 |
| Reset Control             |                     | Resets the controller to factory default, however this does not    |
|                           |                     | exclude devices. You will have to run exclusion to reset devices.  |

## Adding/Editing Users

| Field Name          | Programming Options                                                                                | Information                                                                                                    |
|---------------------|----------------------------------------------------------------------------------------------------|----------------------------------------------------------------------------------------------------|
| User Name           |                                                                                                    | Assign a name to the user                                                                                                    |
| User Code           |                                                                                                    | Assign a 4-digit user code                                                                                                    |
| Authority Level     | Standard User, Duress,<br>Guest, Arm Only, Partition<br>Master<br>Assign per enabled<br>partition. | <ul> <li>Standard User – Can arm, disarm, and bypass zones.</li> <li>Duress: Can arm and disarm the control, but used in case of a duress situation because it sends a report (Contact ID E121 Duress) to the Central Station when entered.</li> <li>Guest – Can arm, but cannot disarm unless it was used to arm. Additionally, it cannot disarm if the system was armed via the Quick Arm feature.</li> <li>Arm Only – Can arm, but cannot disarm.</li> <li>Partition Master – Can add and delete Security Codes just like the System Master Code, except it cannot change or delete the System Master Code.</li> </ul> |
| Bluetooth Disarm    |                                                                                                    | (PROA7PLUS Series only)<br>Assigns user to Bluetooth device (Smart phone)                                                                                                    |
| Z-Wave Lock Control | Enable<br>Disable                                                                                  | Allows user code to be pushed to the lock.<br><b>NOTE:</b> Partition 1 only                                                                                                    |

### **Advanced Programming**

| Field Name                           | Programming Options                                                                                       | Information                                                                                                    |
|--------------------------------------|----------------------------------------------------------------------------------------------------|----------------------------------------------------------------------------------------------------|
| COMMUNICATOR                         | ·                                                                                                    |                                                                                                    |
| Old Alarm Time                       | 10 Minutes<br>15 Minutes<br>30 Minutes<br>1 Hour<br>2 Hours<br>4 Hours<br>8 Hours<br>12 Hours<br>24 Hours | The old alarm time sets how long an undelivered alarm is retried<br>for delivery to the Central Station. If the message is not validated, it<br>is retried until the old alarm time is reached or the message is<br>validated.<br>Once Old Alarm Time has been exceeded, the radio will clear the<br>message from its buffer and can notify the Control Panel via<br>trouble notification.    |
| Communication Path (internal Device) | Cellular<br>Wi-Fi<br><b>Wi-Fi and Cellular</b>                                                            | Select the Communications path.                                                                                                    |
| Wi-Fi Fault Time                     | 0-99 Minutes<br>60 Minutes                                                                                | In the event the module detects a Wi-Fi communication path<br>failure, enter the time delay (in minutes) before the module notifies<br>the Control Panel with a trouble message. The Control Panel can<br>then notify the Central Station over an alternate path.                                                                                                    |
| Cellular Fault Time                  | 0-99 Minutes<br>60 Minutes                                                                                | In the event the module detects a Cellular communication path<br>failure, enter the time delay (in minutes) before the module notifies<br>the Control Panel with a trouble message. The Control Panel can<br>then notify the Central Station over an alternate path.                                                                                                    |
| SYSTEM                               |                                                                                                    |                                                                                                    |
| Alarm Report Delay                   | No Delay<br>15 Seconds<br><b>30 Seconds</b><br>45 Seconds                                                 | The Control Panel can delay the Central Station communication<br>when a Burglary Alarm occurs. The delay applies to ALARM only,<br>and will not apply to Fire, CO, or 24 hr panic zone types.                                                                                                    |
| Burglary Alarm Sound                 | Enabled<br>Disabled                                                                                       | When enabled, an audible alarm, which includes any zone type<br>that would activate an external sounder, automatically increases<br>the volume of the panel's internal sounder to 85dB. When disabled,<br>audible alarms will sound from the panel at a low db sound, used<br>for testing purposes.<br><b>NOTE:</b> External Sounders are not disabled when "Burg Alarm<br>Sound" is disable. |
| Time Zone Offset                     | (UTC-5:00 Eastern Time<br>(US & Canada)                                                                   | Select the correct Time Zone                                                                                                    |
| Daylight Savings Time                | Enabled<br>Disabled                                                                                       | Enables/Disables Daylight Savings Time                                                                                                    |
| Temperature Unit                     | Fahrenheit<br>Celsius                                                                                     | Select display for Z-Wave Thermostat devices                                                                                                    |
| User Language                        | English                                                                                                   | Select English, Spanish, French, or Portuguese                                                                                                    |
| Bluetooth Disarm                     | Enabled<br>Disabled                                                                                       | (PROA7PLUS Series only)<br>Handsfree disarm - Supports up to 6 cell phones with Bluetooth.<br>Each is assigned to a user to disarm a selected Partition based on<br>proximity. Once the Entry delay begins, if the User's assigned Cell<br>phone is marked as having left and returned, the Partition will<br>Disarm and Log/Report the Disarm based on that User.                            |

## Advanced Programming (Continued)

| Field Name                           | Programming Options    | Information                                                              |
|--------------------------------------|------------------------|--------------------------------------------------------------------------|
| Enable Alexa                         | Enabled                | (PROA7PLUS Series only)                                                  |
|                                      | Disabled               | Enables or disables Amazon Alexa Voice service with skills. Can          |
|                                      |                        | NOTE: requires WilFi                                                     |
| Backlight Timeout                    | Νο                     | Sets the Control Panel backlight timeout period.                         |
|                                      | 30 Seconds             |                                                                          |
|                                      | 2 minutes              |                                                                          |
|                                      | 10 minutes             |                                                                          |
|                                      | 30 minutes             | Colort English Openish Europh Dertuguese                                 |
| Installer Language                   | Disabled               | Select English, Spanish, French, Portuguese                              |
| Lack of Usage Notify                 | 7 Days                 | user does not operate (arm/disarm) any partition in the security         |
|                                      | 30 Days                | system within a specified amount of time. The time is reset per          |
|                                      | 60 Days                | arm/disarm event. If triggered, the system will send a System            |
|                                      | 90 Days                | Inactivity report of E654. There is no local annunciation indicating     |
|                                      | 180 Days               | that the report has been sent to the CS.                                 |
| RF Jam                               | Disabled<br>DE lom Log | Detects a condition that may impede proper RF reception (i.e.,           |
|                                      | BF Jam Log and Beport  | something in our frequency range (345MHz and 2.4Ghz) has been            |
|                                      |                        | transmitting for 20 seconds or longer. In any Armed/Disarmed state       |
|                                      |                        | it causes the display to show a triangle with an exclamation point       |
|                                      |                        | inside and the message RF Jam with a rapid trouble beeping that          |
|                                      |                        | can be silenced with any key press. If trouble reporting is enabled      |
|                                      |                        | be sent. Once the trouble is cleared a Bestore report will be sent       |
|                                      |                        | (R344) if Trouble Restore reporting is enabled. The reported zones       |
|                                      |                        | are 900 for 5800 Wireless, 905 for SiX Wireless and 906 for              |
|                                      |                        | Wiselink.                                                                |
| Durales Dell Time est                | NI                     | <b>NOTE:</b> The panel can still be Armed if an RF Jam condition exists. |
| Burgiary Bell Timeout                | NO<br>4 Minutes        | Select the time for timeout of the Burglary Alarm Sounder.               |
|                                      | 8 Minutes              |                                                                          |
|                                      | 12 Minutes             |                                                                          |
|                                      | 16 Minutes             |                                                                          |
| Fire Bell Timeout                    | No                     | Select the time for timeout of the Fire Alarm Sounder.                   |
|                                      | 4 Minutes<br>8 Minutes |                                                                          |
|                                      | 12 Minutes             |                                                                          |
|                                      | 16 Minutes             |                                                                          |
| Number of Reports (Swinger Shutdown) | 1-6                    | Limits the number of messages sent per zone to the Central               |
|                                      | 2                      | Station during an armed period, and how many times the local             |
|                                      |                        | sounder will sound per zone per armed period. Also, limits Motion        |
| First Test Beport Offset             | 6 Hours                | Select the time for the first test report following power-up of the      |
|                                      | 12 Hours               | Control Panel.                                                           |
|                                      | 18 Hours               |                                                                          |
|                                      | 24 Hours               |                                                                          |
| Report Frequency                     | Never<br>Event Dev     | Select the Report Frequency for the Periodic Test report.                |
|                                      | Every Day              |                                                                          |
|                                      | Every 30 Days          |                                                                          |
| Panel Sync Delay Time                | 0 - 120 Minutes        | Select to set a delay time for the panel to sync back with AlarmNet      |
|                                      | 3 Minutes              | 360 when a change is made locally.                                       |
| REPORT SELECTION                     | <b>F</b> eebled        | Baratan mand Once Discove/Ot And a Market State                          |
| Arm Away                             | Enabled                | Panel can report Open-Disarm/Olose-Arm by user. If enabled all           |
|                                      | Fnabled                | keyfobs also report the user number associated with the fob              |
| Arm Stay                             | Disabled               | Remote Arms or Power up Armed reports as User 0. Panel will              |
|                                      | Enabled                | report Open even if Closing report is not enabled.                       |
| Disarm                               | Disabled               |                                                                          |

#### Advanced Programming (Continued)

| Field Name             | Programming Options           | Information                                                                                                    |
|------------------------|-------------------------------|----------------------------------------------------------------------------------------------------|
| Exit Error             | Enabled<br>(Not Programmable) | If the system is armed and an entry/exit or interior zone is still<br>open after the exit delay time has expired, an alarm will sound and<br>the entry delay timer is started. If the system is disarmed before<br>the end of the entry delay, the alarm sounding will stop and no<br>message will be sent to the Central Station. The system status bar<br>will display "ALARM CANCELED" as well as Alarm and the<br>descriptor of the zone or zones that were left open. If the system is<br>not disarmed before the end of the entry delay mentioned above,<br>and an entry/exit or interior zone is still open, an E374 (Exit Error<br>Alarm) message will be sent to the Central Station, along with the<br>Alarm on faulted zone. The message "Alarm, Exit Error" will<br>display in the system status bar and the alarm sounding will<br>continue until the system is disarmed (or timeout occurs). |
| Alarm Restore          | Enabled<br>Disabled           | If enabled, all alarm restores are sent to the Central Station.                                                                                                    |
| Test                   | Enabled<br>(Not Programmable) | Reports are sent to the Central Station when a test has been initiated.                                                                                                    |
| Test Restore           | Enabled<br>(Not Programmable) | Reports are sent to the Central Station when a test has been initiated.                                                                                                    |
| Low Battery            | Enabled<br>Disabled           | If enabled, Low System battery report is sent to Central Station.                                                                                                    |
| Low Battery Restore    | Enabled<br>Disabled           | If enabled, Low System battery report restore is sent to Central Station.                                                                                                    |
| RF Low Battery         | Enabled<br>Disabled           | If enabled, RF Transmitter low battery report is sent to the Central Station.                                                                                                    |
| RF Low Battery Restore | Enabled<br>Disabled           | If enabled, RF Transmitter low batter restore report is sent to the Central Station.                                                                                                    |
| Recent Closing         | Enabled<br>(Not Programmable) | If enabled, a Recent Closing is sent to the Central Station. A<br>Recent Closing condition is similar to an Exit Error condition but,<br>occurs if a Burg Alarm occurs on the panel within two minutes of<br>the exit delay expiring. If a recent closing condition occurs, both<br>recent closing E459 by user, and the alarm report are sent. This<br>alerts the Central Station that the Alarm may be due to User error.                                                                                                    |
| Event Log Full         | Enabled<br>Disabled           | If enabled, and once the event log reaches its 4,000 event capacity it sends an event log full event to Central Station.                                                                                                    |
| Trouble                | Enabled<br>Disabled           | If enabled, reports Troubles to the Central Station.                                                                                                    |
| Trouble Restore        | Enabled<br>Disabled           | If enabled, reports Trouble restore to the Central Station.                                                                                                    |
| Bypass                 | Enabled<br>Disabled           | If enabled, reports all zone bypasses to the Central Station.                                                                                                    |
| Bypass Restore         | Enabled<br>Disabled           | If enabled, reports all zone bypass restores to the Central Station.                                                                                                    |
| AC Loss                | Enabled<br>Disabled           | If enabled, AC Loss reports to the Central Station.                                                                                                    |
| AC Loss Restore        | Enabled<br>Disabled           | If enabled, AC Loss Restore reports are sent to the Central Station.                                                                                                    |

#### **Screen Shutoff**

The Screen Shutoff option turns off the screen after the predefined time period expires. This is found in the Display & Audio Settings (pull down tab is at the top middle of the screen). Options are shown below. When a qualified event occurs, or the screen is touched, the screen display returns. **NOTE:** This does not disable the LED's.

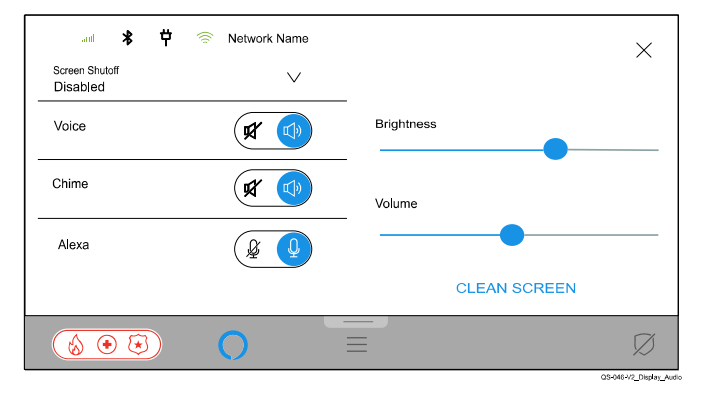

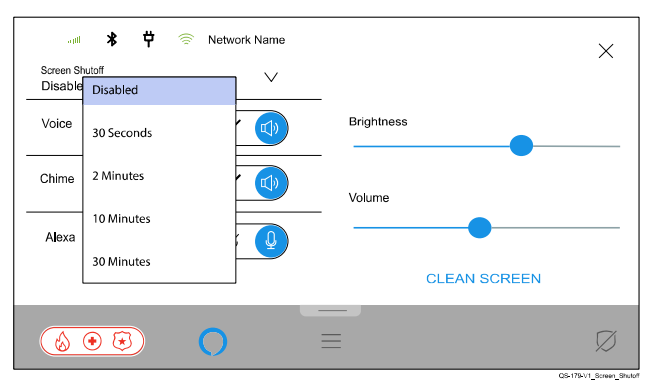

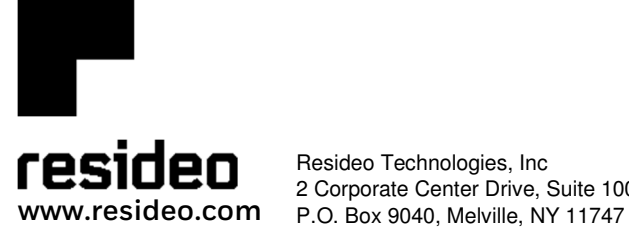

Resideo Technologies, Inc 2 Corporate Center Drive, Suite 100

© 2021 Resideo Technologies, Inc. All rights reserved. This product is manufactured by Resideo Technologies, Inc. and its affiliates.

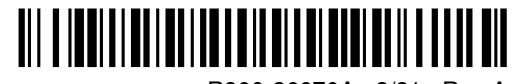

R800-26670A 2/21 Rev A